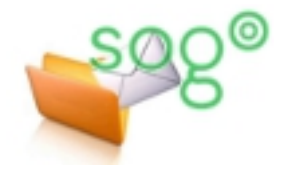

# COMMENT GÉRER VOTRE FILTRE ACADÉMIQUE DE COURRIER INDÉSIRABLE ?

INTRODUCTION

La messagerie académique possède une protection contre les courriers indésirables. Voyez la fiche pratique « Comment est protégée votre boîte académique contre le spam et les virus ? » pour de plus amples informations d'ordre général.

Il est possible, par le biais d'une interface, de gérer cette protection.

Cette fiche pratique a pour but de vous présenter et de vous aider dans l'utilisation de cet outil.

## FONCTIONNEMENT

Afin de déterminer si un message est un courrier indésirable, un certain nombre de tests sont effectués : le message contient un sujet en majuscules, mentionne une loterie ou encore l'achat de médicaments... En fonction du résultat de ces tests, un score est attribué au message. C'est ce score qui détermine si le message est considéré comme indésirable. Si c'est le cas, il n'est pas acheminé dans votre boîte académique mais dans une zone de quarantaine.

Vous avez la possibilité d'accéder à cette zone et d'y effectuer quelques actions.

## Accès à l'interface

L'accès au gestionnaire de quarantaine se fait via le lien suivant : <u>https://webmail.ac-lille.fr/mailzu/</u> Pour accéder à l'interface, il faut s'identifier. Pour cela utilisez vos identifiants académiques. Une fois authentifié, vous arrivez sur la page **[Résumé de la quarantaine]**. Cette page affiche les derniers messages ainsi que le nombre total mis en quarantaine.

| Résumé de la quarantaine | ?    |
|--------------------------|------|
| Date                     | Spam |
| 31/03/2014               | 1    |
| Total                    | 1    |

#### CONFIGURER LES NOTIFICATIONS

Par défaut, vous n'êtes pas notifié lorsqu'un message se retrouve en quarantaine. Pour configurer les notifications, dans l'encart de droite [Mes liens rapides], sélectionnez [Mes Notifications de Spam Bloqués].

| Cliquez sur [Activer les Notifications]                                                                                                    | Mes Notifications de Spam Bloqués                                                                                                   |
|----------------------------------------------------------------------------------------------------|----------------------------------------------------------------------------------------------------|
| Un nouveau champ <b>[fréquence]</b> apparaît. Ce champ<br>correspond à la fréquence d'envoi des notifications.<br>Minimum 1 fois par jour et maximum 1 fois tous les 15 jours. | <ul> <li>Désactiver les Notifications</li> <li>Activer les Notifications</li> <li>fréquence : 1 jour</li> <li>Sauvegarde</li> </ul> |
| Pour valider, sélectionnez [Sauvegarde].                                                                                                    |                                                                                                    |

## Gestion des courriers indésirables

Pour gérer les courriers considérés comme indésirables, sélectionnez, dans le menu [Mes liens rapides], le lien [Ma Quarantaine].

Cette page liste tous les messages actuellement en quarantaine et vous offre plusieurs possibilités comme supprimer ou réémettre un ou des courriers indésirables.

| ? > Recherche           Réémission/Demande de réémission                                               |                                                                                                    |                       |                                                       | <b>Supprimer</b> Supprimer tout                                                                                                    |  |
|----------------------------------------------------------------------------------------------------|----------------------------------------------------------------------------------------------------|-----------------------|-------------------------------------------------------|----------------------------------------------------------------------------------------------------|--|
| Sélectionner tout   Désélectionner tout                                                                |                                                                                                    |                       |                                                       | _                                                                                                    |  |
| Messages de 1 à 1 (1 total)                                                                            |                                                                                                    |                       |                                                       | ?                                                                                                    |  |
| De "Taphalla I EEE //RE Caga", siaphalla lafavra                                                       | Objet                                                                                                    | Date                  | Score                                                 | Type de contenu                                                                                                    |  |
| sogo@ac-lille.fr>                                                                                      | Ceci est du spam                                                                                                    | 31/03/2014 @ 15:56:45 | 997.795                                               | Spam                                                                                                    |  |
| Si vous considérez que ce<br>message n'est pas du<br>courrier indésirable, vous<br>pouvez réémettre le | idérez que ce<br>est pas du<br>ésirable, vous<br>courrier indésirable. Plus le<br>score est élevé, plus il<br>répond que critères de |                       |                                                       | Supprimer Supprimer tout<br>Permet de supprimer les<br>message sélectionnés ou tous<br>les messages actuellement en<br>quarantaino |  |
| ,<br>message vers votre boîte aux<br>lettres.                                                          | courrier indésirable.                                                                                                    | Tou<br>jou<br>au      | us les messag<br>rs sont suppri<br>tomatiquemo<br>ve. | jes de plus de 7<br>imés<br>ent quoi qu'il                                                                                         |  |

Si vous avez un message considéré, à tort, comme du courrier indésirable, n'hésitez pas à vous rapprocher de votre service assistance. En effet, pour résoudre le problème, il sera peut être nécessaire d'ajuster les règles de filtrages au niveau académique.

### Page2/2